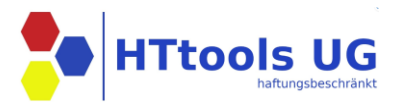

# **Dokumentation Einkaufsmonitor**

# Inhaltsverzeichnis

| 1. | Installation Einkaufsmonitor | 2  |
|----|------------------------------|----|
| 2. | Anmeldung                    | 3  |
| 3. | Globale Einstellungen ändern | 4  |
| 4. | Einstellungen "Lieferanten"  | 9  |
| 5. | Untere Taskleiste            | 11 |
| 6. | Funktionen im Datenbrowser   | 12 |

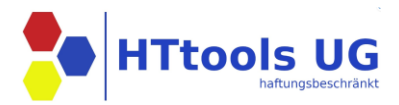

## 1. Installation Einkaufsmonitor

Unter

https://httools.de/kontakt-httools

befindet sich der Link zum Download der aktuellen Version

Beim Download des Einkaufsmonitors über Microsoft Edge kann es zur Unterbrechung des Downloads mit folgender Warnung kommen:

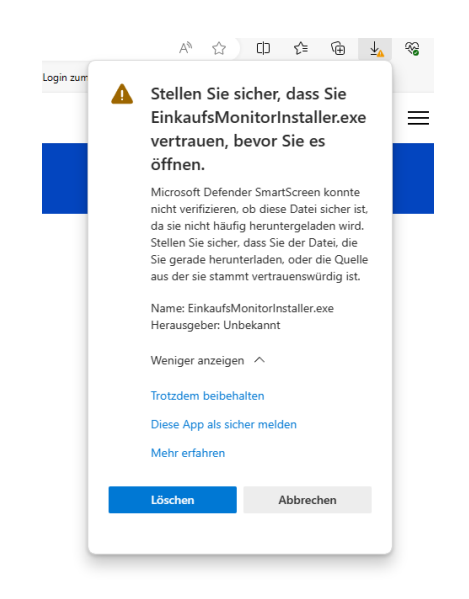

Durch das Klicken auf "Trotzdem beibehalten" wird der Download fortgesetzt. Nach dem Download kann die Installation des Einkaufsmonitors ausgeführt werden.

Der Einkaufsmonitor sucht automatisch bei Erstinstallation nach einer KWP Instanz und schlägt das jeweilige Laufwerk vor. Datenbank und Verzeichnisstruktur wird automatisiert angelegt.

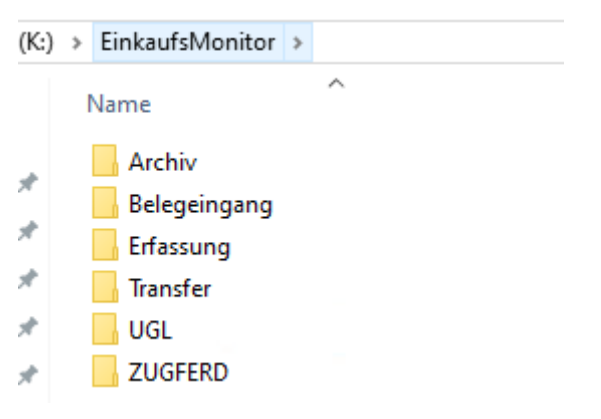

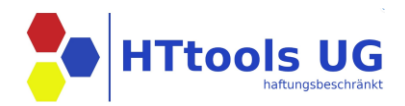

## 2. Anmeldung

#### **Erstanmeldung:**

Benutzer: admin

#### Passwort: admin

Unter "Benutzer" kann für jeden Benutzer bei erneuter Anmeldung ein neues Passwort vergeben werden. Die KWP Benutzer können importiert werden (Admin Tools)

|   | <u>የଜ</u> | Lieferanten   |
|---|-----------|---------------|
| I | 8         | Benutzer      |
|   | ŝ         | Einstellungen |
|   | ?         | Information   |

Der Admin User sollte ALLEN Rollen zugeordnet werden.

|                    | bearbeiten                                                               |
|--------------------|--------------------------------------------------------------------------|
| Benutzername       | admin                                                                    |
| Nachname           | admin                                                                    |
| Vorname            |                                                                          |
| Kürzel             | Admin                                                                    |
| Stellvertreter für |                                                                          |
| E-Mail             |                                                                          |
| Abteilung          | 0;1;2;3;4;5;6;7;8                                                        |
| Administrator      |                                                                          |
|                    | Rechnungseingang                                                         |
|                    | Sachbearbeitung                                                          |
| Rollen             | Projektleitung                                                           |
|                    | Abteilungsleitung                                                        |
|                    | Geschäftsführung                                                         |
| Neues Passwort     |                                                                          |
|                    | Der Benutzer muss bei der nächsten Anmeldung ein neues Passwort vergeben |

Die Rollen Projektleiter, Abteilungsleiter und Geschäftsführung sind hierarchisch aufgebaut.

#### Kürzel

Das Datenfeld Kürzel muss identisch zum KWP Benutzer sein. Hierüber findet die Verknüpfung zum jeweiligen Sachbearbeiter für die sachliche (S) Prüfung der Rechnungen statt

#### Stellvertreter für

Eingabe KWP Benutzerkürzel für den/die Vertreter (Trennung durch Kommazeichen)

#### Abteilung

Hier sind die KWP Abteilungsnummern einzutragen für die der Abteilungsleiter <mark>fachlich (F)</mark> verantwortlich zeichnet (Trennung durch Kommazeichen)

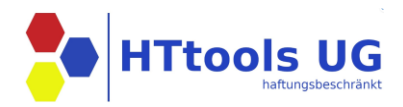

## 3. Globale Einstellungen ändern

Unter dem Reiter "Einstellungen", können die globalen Einstellungen verwaltet werden.

#### ALLGEMEIN

Daten Verzeichnis K:\EinkaufsMonitor

Ausgabe-Verzeichnis Rechnungen C:\EinkaufsMonitor\Rechnungen

Import aktiv true

Rechnungseingang aktiv true

Automatisch 'Zur Prüfung' true

Format Projektnummern Pxx-xxxx

Format Regienummern Sxx-xxxx

Format Bestellnummern B24-xxxx

Liste allgemeine Kostenträger Lager;Verwaltung;KFZ

- Globales Datenverz. f
  ür den Einkaufsmonitor. I.d.R. das Bnwin Laufwerk.
- Lauschverzeichnis f
  ür Datev UO Belegtransfer
- Die Überwachung auf dem Daten Verzeichnis aktivieren damit Daten (PDF, ZUGFeRD, UGL) im Ordner Belegeingang automatisch verarbeitet werden.
- Zentralen Rechnungseingang aktivieren (Poststellenfunktion) Alle eingehenden Rechnungen werden hier gesichtet.
- Eingangsrechnungen mit automatisierter Projekt oder Bestellzuordnung werden direkt in die Rechnungsprüfung übergeben.
- KWP Nummernkreisschablonen für Projekt, Regie und Bestellungen. Über einen Suchalgorithmus wird eine automatisierte Zuordnung ermöglicht.
- Feste Projektnummern im KWP f
  ür den Suchalgorithmus zur automatisierten Zuordnung.

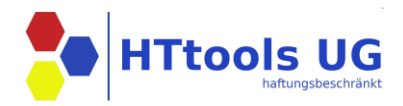

### TRANSFER

FTP-Download Aktiv true

FTP-Download Intervall [Minuten] 10

Encoding UGL-Eingang 1252

Encoding UGL-Ausgang 1252

FTP-Dateien löschen false

EMail Abruf aktiv true

Test EMail Abruf Funktion ausführen

EMail-Download Intervall [Minuten] 30

EMail Protokoll POP3

EMail Anmeldemethode Benutzer/Passwort

EMail Server pop3.strato.de

EMail Port 995

EMail Benutzername rechnung@httool.de

EMail Passwort

- FTP Download von ZugFerd und UGL Daten aktiviern.
   Upload/Download Intervall: In welchem Intervall erfolgt der Upload/ Download von Daten vom GH
- Encoding Zeichensatzeinstellungen global für UGL Ein- und Ausgang
- Dateien nach erfolgreichem Einlesen auf dem FTP Server löschen.
- Mailabruf aktivieren
- Testfunktion f
  ür die eigestellten Mailparameter (Bei OAuth2) Abruf zwingend notwendig
- POP3 / IMAP Zugangsdaten für z.B. rechnung@musterfirma.de. Anhänge werde zyklisch von diesem Konto abgerufen und nach erfolgreichem Abruf gelöscht und im em weiterverarbeitet.
- Anmeldemethode
  - Benutzer Passwort
  - Office 365 OAuth2
  - Google OAuth2
- EMail Server
   pop3.server.de oder
   outlook.office365.com
- Port 995 POP3 oder 993 IMAP
- EMail Postfach Benutzername
- EMail Password

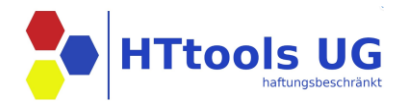

### BELEGERFASSUNG

PDFs verschieben true

Alle Seiten true

MwSt Satz 19 PDF Dateien die über die Belegerfassung verarbeitet wurden werden in einem seperaten Unterverzeichnis gesichert.

Default Einstellung für das Separieren von mehreren Rechnungen auf einer PDF.

Default Steuersatz für die Belegerfassung.

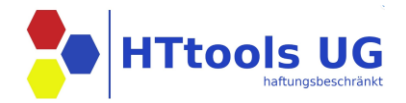

Eingangsrechnungen übernehmen ERB true

Prefix Eingangsrechnungen Nummer EM

Eingangsrechnungen KST/KTR true

Eingangsrechnungen Buchungstext Projekt|Lieferant|Bestellnummer[|LS]

Verzeichnis für KWP-bn2OCR K:\bnwin\Scans

UGL-Dateien übernehmen false

Verzeichnis für KWP-UGL-Dateien K:\bnwin\Online

Verzeichnis KWP eRechnungskontrolle K:\bnwin\ZuGFerd

Projektleitung aus Bestellung false

KWP DB Server/Instanz DESKTOP-IB5MAU4\KWP

KWP DB Datenbank BNWINS

KWP DB Datenbank Benutzer bnwin2000\_admin

KWP DB Datenbank Passwort

- Mit Zuordnung eines
   Projektes/Bestellung wird im KWP ERB
   eine neue Eingangsrechnung erzeugt.
- Aufbau der ERB-Nummer Prefix+Jahr+laufende Nummer
- Kopfsatz ERB Feld KST/KTR wird mit IMMER mit der Projektnr. vorbelegt. Auch wenn ein Bestellvorgang vorhanden ist.
- Automatischer Aufbau vom Buchungstext im ERB
- Verzeichnispfad für das KWP bn2OCRimport Modul um Eingangsrechnungsbelege im KWP Archiv anzulegen.
- Upload von UGL Datei aus dem zugeordneten Verzeichnis an den GH hochzuladen.
- Datenverzeichnis für ZUGFeRD Dateien die im em Lieferantenstamm AKTIV sind und das Feld eRechnungskontrolle (JA) eingetragen haben werden über dieses Verzeichnis an die eRechnungskontrolle übergeben.
- Gibt es zu einer Eingangsrechnung eine Bestellung wird der Sachbearbeiter der Bestellung für die sachlichen Prüfung vorgeschlagen.
   Alternativ immer der Projekt Sachb.
- KWP Datenbank Verbindungsoptionen Server/Instanz
   Datenbankname
   Datenbank Benutzer
   Datenbank Passwort

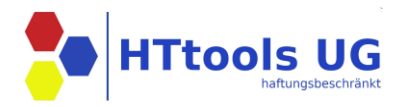

## SYSTEM

Log-Datei Level info

Support E-Mail support@httools.de

Vertrieb E-Mail Vertrieb@kwpsoftware.de

- Protokollvariante die im Hintergrund mitgeschrieben wird.
   Supportmodus.
   Welcher Log-Level wird in das Protokoll geschrieben
- Empfangsadresse für Support E-Mail
- Empfangsadresse für Vertrieb E-

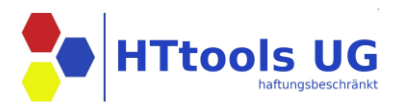

# 4. Einstellungen "Lieferanten"

Lieferanten anlegen: Links unten auf "Lieferanten" klicken -> obere Spalte auf den Reiter "Neu"

Einstellungen beim Lieferanten ändern: Links unten auf "Lieferanten" klicken -> Lieferanten auswählen

Sind im KWP UGL Manager und/oder ZUGFeRD FTP Import Zugangsdaten hinterlegt, können diese direkt inkl. der gesamten Verzeichnisstruktur übernommen werden. Über den FTP Test wird eine Testverbindung aufgebaut und die Ordnerstrukturen beim Großhändler angezeigt. (Groß- Kleinschreibung beachten)

| Lieferanten |               |            |           |       |             |
|-------------|---------------|------------|-----------|-------|-------------|
|             | ←I KWP-Import | ↓ FTP-Test | 🗐 Löschen | + Neu | 🖉 Speichern |

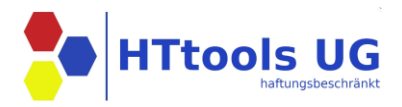

Name

KWP Adr.-Kürzel

KWP Katalogname

Aktiv

Umsatzsteuer-ID

eigene KundenNr

KreditorenNr

KWP eRechnungskontrolle

(S)FTP Server

(S)FTP User

Passwort

SFTP

51.11

FTP UGL Download Verzeichnis

FTP ZUGFeRD Download Verzeichnis

UGL: Vom GH Encoding

UGL: Zum GH Encoding

Musterlieferant TESTLIEF1

EIG\*

70012

12345

\_\_\_\_\_\_ssh.strato.de

sftp\_HT@kwpnord.de

.....

Download

zugferd

850

850

di

# KWP eRechnungskontrolle

ZugFerd Daten von diesem Lieferanten werden direkt über die KWP eRechnungskontrolle verarbeitet und die Rechnungen gelangen dann in das KWP Eingangsrechnungsbuch. Optional kann ein Freigabeprozess über den em durchgeführt werden.

**(S)FTP** Zugangsdaten mit den UP und Download Verzeichnissen für UGL und ZUGFeRD. Groß und Kleinschreibung beachten

#### Encoding

Zeichensatzauswahl für den UGL Austausch

KWP UGL – ZUGFeRD Zuordnung

KWP Adresskürzel und der 4-stellige KWP Katalogname eingetragen werden.

### Aktiv

Automatischer Datentransfer Down/Upload via FTP aktiv

### Umsatzsteuer-ID

zwingend notwendig um bei ZuGFerd Dateien den korrekten Lieferanten zu ermitteln

### eigene Kundennr

Beim UGL Upload zwingend notwendig. Wird aus dem Kopfsatz der UGL ausgelesen und dann über die Lieferanteneinstellungen hochgeladen

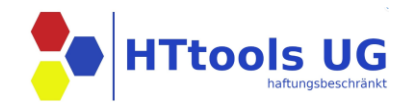

|   | Rechnungsprüfung |                         |            |             |               |          |         |         |          |          |            |         |      |  |  |
|---|------------------|-------------------------|------------|-------------|---------------|----------|---------|---------|----------|----------|------------|---------|------|--|--|
|   |                  | Projektleiter Projekt-F |            |             |               | Prüfungs | -Filter | Ab Da   |          | Aktualis |            |         |      |  |  |
|   | St               | atus setz               | RN         | ~           |               | Alle     | ~       |         | 1        | August   |            | 2023    | Ð    |  |  |
| S | F                | PL                      | Projekt-Nr | Bestell-Nr. | Rechnungs-Nr. | Netto    | Brutto  |         | Lieferar | nt       | R-Datum    | N-Datum | 1    |  |  |
| • | •                | RN                      | 1          | B22-1819    | 17088827      | 16,21 €  | 19,29   | €       | COR      | DES1     | 23.01.2024 | 22.03.2 | 2024 |  |  |
| • |                  | RN                      | P23-0019   |             | 81622         | 43,35 €  | 51,59   | €       | TEST     | LIEFERAI | 02.02.2024 | 05.02.2 | 2024 |  |  |
| • | •                | RN                      | P23-0011   |             | 655933105     | 70,86 €  | 84,32   | 84,32 € |          | 1        | 07.02.2024 | 23.03.2 | 2024 |  |  |
| • | •                |                         | B24-0198   | B24-0198    | 655936083     | 998,33€  | 1.188   | ,01€    | FAM      | 1        | 12.02.2024 | 28.03.2 | 2024 |  |  |

## 5. Untere Taskleiste

| Lizenz: gültig bis 25.05.2025 Benutzer: a | nin X | System 🔵 | Autom. Download 🌒 Beleg Import | Anzahl aktiver Lieferanten: 1 (CORDES1) |
|-------------------------------------------|-------|----------|--------------------------------|-----------------------------------------|
|-------------------------------------------|-------|----------|--------------------------------|-----------------------------------------|

- Lizenzinformation
- Angemeldeter Benutzer (X) Benutzerwechsel
- Systemprüfungsampel direkter Einsprung in die Supportinfos
- Ist der Automatische Download (S)FTP aktiv/Inaktiv
- Ist der Automatische Belegimport (Lauschordner \Einkaufsmonitor\Belegeingang aktiv/inaktiv
- Anzahl aktiver Lieferanten f
  ür den Automatischen Download/Upload Lieferanten m
  üssen in den Lieferanten Einstellungen mit einem Haken in der Checkbox "Aktiv" aktiviert werden)

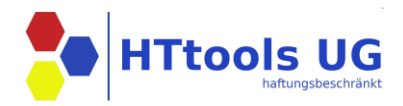

## 6. Funktionen im Datenbrowser

Unter dem Reiter "Daten" können Vorgänge gesucht werden nach:

- Datum
- Bestellnummer
- Projektnummer
- Vorgangsnummer
- Text

Gefiltert werden können Vorgänge nach Rechnung, Lieferschein, Auftragsbestätigung etc.

Klickt man auf einen Vorgang, werden einem unten die dazugehörigen Positionen angezeigt.

Mit der Aktivierung der "PDF-Anzeige" kann nach Rechnungen gesucht werden und mit Klick auf den Vorgang der dazugehörige Beleg angezeigt werden.

| Daten                                               |                                   |                                                   |              |                 |                     |                                                    |                |           |  |  |  |  |
|-----------------------------------------------------|-----------------------------------|---------------------------------------------------|--------------|-----------------|---------------------|----------------------------------------------------|----------------|-----------|--|--|--|--|
| Suche Vorgangsnummer<br>(min. 4 Zeichen)            | Nach Vorgangs-Dat<br>13 Okto<br>- | Nach Vorgangs-Datum suchen<br>13 Oktober 202<br>- |              |                 | Daten aktualisieren |                                                    |                |           |  |  |  |  |
| Filter Kein Filter × Lieferant Alle × 🗌 PDF Anzeige |                                   |                                                   |              |                 |                     |                                                    |                |           |  |  |  |  |
| BestellNummer ProjektNu                             | mmer VorgangsNummer BelegNumm     | er Art Lieferant                                  | Datum        | Netto           | KA-Nummer           | KA-Text                                            | Sachbearbeiter | Dateiname |  |  |  |  |
|                                                     | 42198389-001                      | AB TESTLIEF1                                      | 13.10.2023   | 2,60 €          | B23-3153            | 100 - Nordmann Bad und Wärme GmbH, , Sarninghäuser | Krüger, Thomas | B23-315   |  |  |  |  |
|                                                     | 42198389-001                      | LF TESTLIEF1                                      | 13.10.2023   | 2,60 €          | B23-3153            | 100 - Nordmann Bad und Wärme GmbH, , Sarninghäuser | Krüger, Thomas | B23-315   |  |  |  |  |
|                                                     | 42180561-001 16877066             | RNG TESTLIEF1                                     | 13.10.2023   | 250,68 €        | B23-3123            | P23-0037 - Neubau Futterhaus, Herr Vogel 0176-1961 | Krüger, Thomas | TESTLIEF  |  |  |  |  |
|                                                     | 42190555-001 16877067             | RNG TESTLIEF1                                     | 13.10.2023   | 97,54 €         | B23-3146            | WA23-1193 - Jan Habermann, , Nienburger Bruch 20,  | Krüger, Thomas | TESTLIEF  |  |  |  |  |
|                                                     | 42190638-001 16877068             | RNG TESTLIEF1                                     | 13.10.2023   | 31,27 €         | B23-3147            | P23-0086 - Sabrina Hormann, , An der Landstr.4, 3  | Krüger, Thomas | TESTLIEF  |  |  |  |  |
|                                                     | 42191312-001 16877069             | RNG TESTLIEF1                                     | 13.10.2023   | 1,90 €          | B23-3149            | P23-0154 - Flecken - Schule Deblinghausen, , Debli | Krüger, Thomas | TESTLIEF  |  |  |  |  |
| PosNrGH PosKZ PosTyp                                | Artikelnummer Artikel             |                                                   | Listenp      | reis PE Preisei | inheit Menge        | Netto Gesamtwert Rabatt1 Rabatt2                   |                |           |  |  |  |  |
| 100 H                                               | QLFG1515AG LF-Kanal Dom           | us LFG 15x 15mm alpi                              | n-weiss 2,38 | € 1             |                     | 2,60 € 0,00 € 0,00 €                               |                |           |  |  |  |  |

Nicht zugeordnete Bestell- oder Projektnummern können über einen Dialog rechte Maustaste zugeordnet werden. Belegdaten mit den zugehörigen Positionen können über die Projektnummer in das KWP-Baustellenlager zurückgeschrieben werden.

Hier können jetzt auch ZuGferd Rechnungen in das Baustellenlager geschrieben werden.

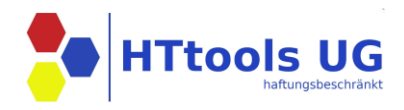

| Date                                  | Daten                    |                                        |                            |                     |                                          |                          |                     |                        |                   |        |                                                       |                                                                                                    |                                                                                                    |                                                                                                    |                                                                                                   |                                                                                                    |             |
|---------------------------------------|--------------------------|----------------------------------------|----------------------------|---------------------|------------------------------------------|--------------------------|---------------------|------------------------|-------------------|--------|-------------------------------------------------------|----------------------------------------------------------------------------------------------------|----------------------------------------------------------------------------------------------------|----------------------------------------------------------------------------------------------------|---------------------------------------------------------------------------------------------------|----------------------------------------------------------------------------------------------------|-------------|
| Suche Belegnummer<br>(min. 4 Zeichen) |                          | Auswahl Suchfeld Nach<br>Belegnummer ~ |                            | Nach Vor<br>13<br>- | lach Vorgangs-Datum suchen<br>13 Oktober |                          | Daten aktualisieren |                        | ieren             | ·= 1 v | ron 1 Q                                               | ORDES &                                                                                                    | - +                                                                                                    | ୍ତ e<br>BREMEI                                                                                               |                                                                                                   | 0                                                                                                    |             |
| Filter Kein Filt                      | ter v Liet               | ierant Alle ~                          | PDF A                      | nzeige              | Lieferant                                | Datum                    | Netto               | KA Nummer              | KA Tout           |        | H                                                     | AUSTECH                                                                                                    | NIK                                                                                                    | R E C H N U<br><u>Rei Schrift</u><br>ED-Nr. Rech                                                             | N G<br>wechsel bitte a<br>n.Nr. Datum                                                             | Blatt                                                                                                    | CC (BR1999) |
| B23-3146                              | 4711                     | 42190555-001                           | 16877067                   | RNG                 | Testlief1                                | 13.10.2023               | 97,54 €             | B23-3146               | WA23              |        |                                                       |                                                                                                    |                                                                                                    | Innend. Kr0<br>Tel.:+42 04                                                                                   | 77067 13.10.20<br>ger, Thomas<br>21/8998-107                                                      | 23 1                                                                                                    |             |
| B23-3123                              | P23-0037                 | 42180561-001                           | 16877066                   | RNG                 | Testlief1                                | 13.10.2023               | 250,68 €            | B23-3123               | P23-0             |        |                                                       |                                                                                                    |                                                                                                    | Pax.:<br>Außend. Tim<br>Tel.:+49 01<br>Pax.:                                                                 | mermann, Uwa<br>70/3391008                                                                        |                                                                                                    |             |
| B23-3147<br>B23-3149                  | P23-0086<br>P23-0154     | 42190638-001<br>42191312-001           | 16877068<br>16877069       | RNG<br>RNG          | Testlief1<br>Testlief1                   | 13.10.2023<br>13.10.2023 | 31,27 €<br>1,90 €   | B23-3147<br>B23-3149   | P23-0<br>P23-0    |        | Dal<br>Uni<br>Art                                     | bitor :<br>satustever-IDNR;<br>tikel<br>eferung                                                                                                    | 02100813<br>DR116128838<br>001 42190555-00                                                                                                    | nge ME<br>1 vom 13.10.2                                                                                      | Preis Po<br>023 - per LXM -                                                                       | <u>je/Wert</u>                                                                                                    |             |
| PosNrGH PosK<br>100                   | Z tosTyp Artil<br>YE     | kelnummer Artike<br>BT7312202 Brö      | l<br>tje Wartungss         | =<br>et BOB 20      | Listenprei                               | s PE Preiseinheit        | Menge Nette         | o Gesamtwert F<br>53 € | Rabatt1<br>0,00 € |        | LV<br>YB<br>Biri<br>73:<br>Vez                        | - PosNr.: 1<br>17312202<br>Stja Martungsset<br>12202<br>reinbarte Online-                                                                                                    | BCB 20<br>VBT7312202<br>-VergStung                                                                                                    | 1,000 ST<br>Netto                                                                                            | 98,53                                                                                             | 98,53                                                                                                    |             |
|                                       | Rückschrei<br>Projekt 47 | ben in das Baustell                    | enlager zum<br>staste mgl. |                     |                                          |                          |                     |                        |                   |        | 242<br>241<br>86.<br>17<br>17<br>10<br>10<br>10<br>10 | Niber Mis 15, 11,<br>Niber Mis 11, 32, 34<br>Niber Mis 11, 32, 34<br>Niber Mission (Niber Mission)<br>Niber Mission (Niber Mission)<br>Niber Mission (Niber Mission)<br>Niber Mission (Niber Mission)<br>Niber Mission (Niber Mission)<br>Niber Mission (Niber Mission) | 2023 1,094 63x+1 20<br>2023 deak Alveg<br>ay 1164 07<br>444 40 40 40 40 40 40 40 40<br>444 40 40 40 40 40 40 40 40<br>444 40 40 40 40 40 40 40 40 40 40 40 40<br>40 40 40 40 40 40 40 40 40 40 40 40 40 4 | 12,59<br>Centra (MALTHEOREM<br>Distance Administration<br>Distance Administration<br>Distance Administration | Narosvert :<br>19.00 monty<br>Gerant:<br>VINAL - 5, per bits<br>vinal - 5, per bits<br>of biology | 97,54 EDR<br>18,57 EDR<br>19,57 EDR<br>19,57 EDR<br>10,57 EDR<br>10,57 |             |

Über die rechte Maustaste können Vorgangsnummer, Kundenauftragstext, usw. kopiert werden und in das Suchfeld übernommen werden.